COLLEGE of AMERICAN PATHOLOGISTS

## Get started with e-LAB Solutions Connect™

# Save time, money, and resources with automated PT reporting

With the implementation of e-LAB Solutions Connect, you will have access to the only automated proficiency test reporting that runs more like a patient sample. To get started, you must first confirm the following minimum resource requirements:

- Installation of middleware software (Instrument Manager<sup>™</sup> version 8.07 or higher from Data Innovations, LLC[DI]\*) with specimen management
- Installation of the CAP driver (Instrument Manager connection of the CAP/middleware driver)
- Installation of CAP-provided rules (Instrument Manager rules to route CAP PT results to e-LAB Solutions<sup>™</sup> Suite)
- Firewall access for inbound and outbound connections
- Test code mapping using the Get CAP Codes automated functionality

\* Instrument Manager software may be ordered from DI or a DI business partner.

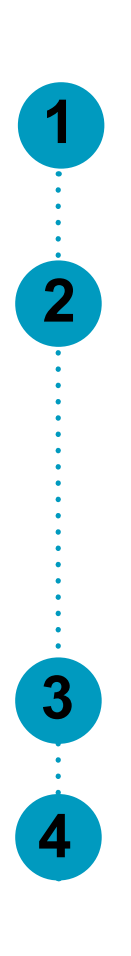

### **Steps to Get Started**

#### Order

- Verify your Data Innovations Instrument Manager system requirements
- Order e-LAB Solutions Connect from the CAP

#### Install

- Download the CAP driver from Date Innovations or your business partner
- Obtain firewall access
- Configure the CAP driver using the user name, password, and Users Guide provided by the CAP
- Map your proficiency testing (PT) using the Get CAP Codes automated functionality
- Make sure you have opted in to e-LAB Solutions Connect

#### Test

• Verify connectivity using the Test Connection button

#### Send Results

- Access your PT specimen using your customized kit and specimen numbers provided in the CAP kit instructions
- Transmit your PT results via e-LAB Solutions Connect
- Review and approve via e-LAB Solutions Connect

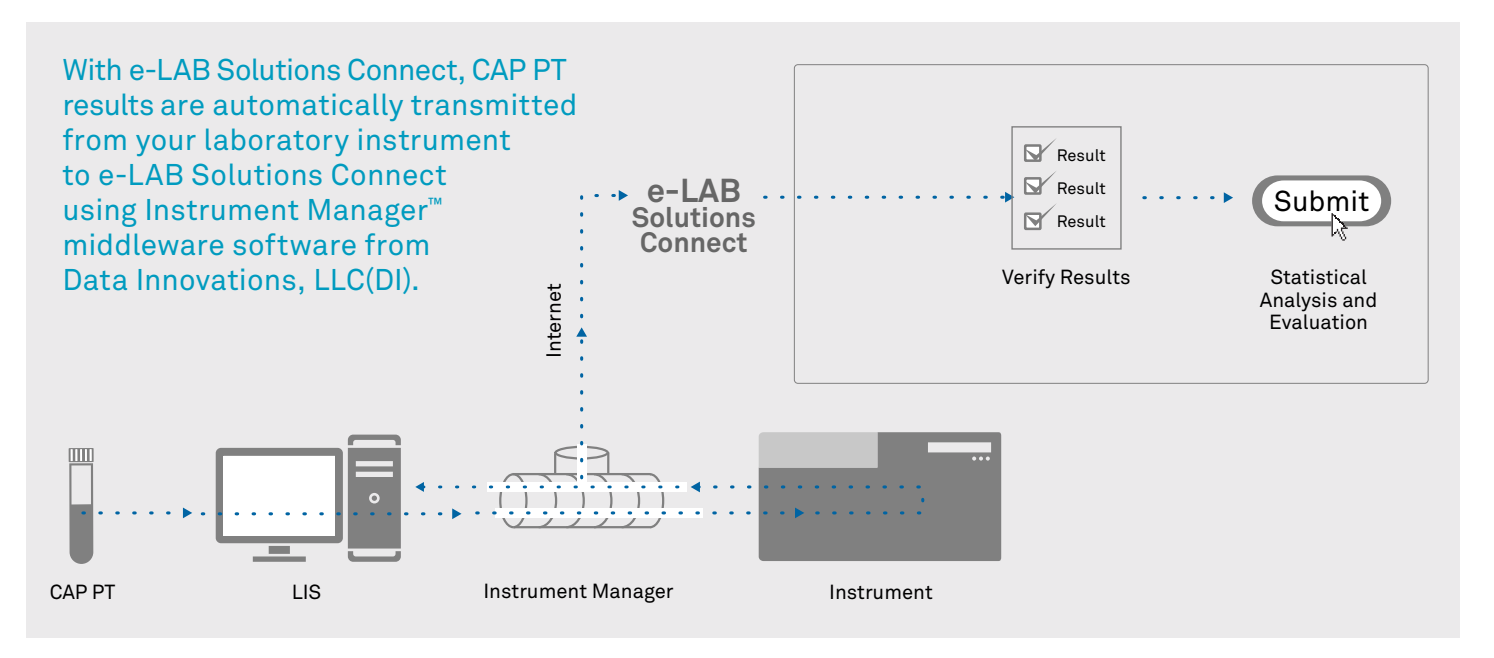

For more information on e-LAB Solutions Connect, visit cap.org/eLabConnect, email us at eLabConnect@cap.org, or call 800-323-4040 or 847-832-7000 option 1.

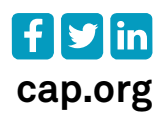